## SISTEMA GESTIÓN ESTUDIANTES

## **REGISTRAR Y VER CALIFICACIONES**

## - NIVEL SUPERIOR -

## - INSTRUCTIVO PARA DOCENTES -

#### INDICE

| SISTE | MA GESTIÓN ESTUDIANTES      | .1 |
|-------|-----------------------------|----|
| 1.    | Registro de Calificaciones  | .3 |
| 2.    | Modificar Notas Registradas | .7 |
| 3.    | Ver Calificaciones          | .8 |

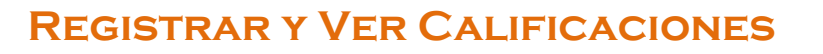

GOBIERNO DE LA PROVINCIA DE CORDOBA

### - DOCENTES - NIVEL SUPERIOR -

#### 1. Registro de Calificaciones

El Registro de las Calificaciones de los Estudiantes se encuentra a cargo exclusivamente de los Docentes de cada Unidad Curricular.

Al ingresar al Sistema Gestión Estudiantes, el Docente de Nivel Superior puede ver en la Pantalla Principal los datos del Establecimiento Educativo y una serie de **Acciones disponibles** en la Sección Progreso y Calificaciones:

|                                                                                                    | BIENVENIDO, PALESTRINI MARIEL<br>Rol de usuario: DOCENTE SUPERIO<br>Cambiar Rol de Usuar |
|----------------------------------------------------------------------------------------------------|------------------------------------------------------------------------------------------|
|                                                                                                    | Acciones Disponibles:                                                                    |
| DATOS DE MI ESCUELA <u>IDENTIFICADORES</u> Código de Escuela     Nombre de Escuela: INSTITUTO SUPERIOR MARÍA JUSTA MOYANO DE     EZPELETA      Código de Inspección: UNICO III Anexo: 0      CUE: CUE Anexo: 00      CUE: | PROGRESO Y CALIFICACIONES                                                                |
| Tipo Educación: TECNICA<br>Tipo Empresa: ESCUELA MADRE<br>Estado: ACTIVA                                                                                                    |                                                                                          |

Dentro de las Acciones Disponibles se encuentra la Sección para **Registrar las Calificaciones** de los Estudiantes de Nivel Superior.

|        |                         |                                             | Acciones Disponibles:     |
|--------|-------------------------|---------------------------------------------|---------------------------|
| REGIST | C<br>RAR CALIFICACIONES | E<br>VER CALIFICACIONES<br>(NIVEL SUPERIOR) | Progreso y Calificaciones |
|        |                         |                                             |                           |

Dentro de esta Acción, se muestra una sección de Filtros que permite buscar una *Carrera, Plan de Estudio, Curso, Unidad Curricular*:

| ECCIÓN DE CARRERA,                                                                                                    | LAN DE ESTUDIO, CURSO Y UNIDAD CURRICULAR                                                                                                    |
|----------------------------------------------------------------------------------------------------|----------------------------------------------------------------------------------------------------|
| era:Seleccionar Ca                                                                                                    | rrera                                                                                                    |
| Estudio:Seleccion                                                                                                    | a un Plan de Estudio T                                                                                                    |
|                                                                                                    |                                                                                                    |
| o:Seleccione un C                                                                                                    | 1rso T                                                                                                    |
| lad Curricular:Selec                                                                                                    | cione una Unidad Curricular 🔻                                                                                                    |
|                                                                                                    |                                                                                                    |
| Buscar 🛛 🕜 Editar Filtr                                                                                                    | 25                                                                                                    |
|                                                                                                    |                                                                                                    |
|                                                                                                    |                                                                                                    |
| SR./A Director/A: Recuerdo                                                                                                    | hacer click en el botón de Registrar Notas Parciales en la parte inferior de la solapa para confirmar los cambios realizado                                                                                                    |
| Sr./a Director/a: Recuerde                                                                                                    | hacer click en el botón de Registrar Notas Parciales en la parte inferior de la solapa para confirmar los cambios realizado                                                                                                    |
| Sr./a Director/a: Recuerdo                                                                                                    | hacer click en el botón de Registrar Notas Parciales en la parte inferior de la solapa para confirmar los cambios realizad                                                                                                    |
| SR./A DIRECTOR/A: Recuerde                                                                                                    | hacer click en el botón de Registrar Notas Parciales en la parte inferior de la solapa para confirmar los cambios realizad                                                                                                    |
| SR./A DIRECTOR/A: Recuerde                                                                                                    | hacer click en el botón de Registrar Notas Parciales en la parte inferior de la solapa para confirmar los cambios realizad<br>ESTUDIO DEL ESTABLECIMIENTO                                                                                                    |
| SR/A DIRECTOR/A: RECUERDA<br>DETALLE PLANES DE<br>CAPACITACIÓN PARA GR                                                                                                    | hacer click en el botón de Registrar Notas Parciales en la parte inferior de la solapa para confirmar los cambios realizad<br>ESTUDIO DEL ESTABLECIMIENTO<br>IDUADOS NO DOCENTES                                                                                                    |
| SR/A DIRECTOR/A: RECUERDA<br>DETALLE PLANES DE<br>CAPACITACIÓN PARA GR<br>PROFESORADO DE EDUC                                                                                                    | e hacer click en el botón de Registrar Notas Parciales en la parte inferior de la solapa para confirmar los cambios realizad<br>ESTUDIO DEL ESTABLECIMIENTO<br>ADUADOS NO DOCENTES<br>ICIÓN INICIAL                                                                                                    |
| SR/A DIRECTOR/A: RECUERDA<br>DETALLE PLANES DE<br>CAPACITACIÓN PARA GR<br>PROFESORADO DE EDUC<br>PROFESORADO DE EDUC                                                                                                    | a hacer click en el botón de Registrar Notas Parciales en la parte inferior de la solapa para confirmar los cambios realizade<br>ESTUDIO DEL ESTABLECIMIENTO<br>ADUADOS NO DOCENTES<br>ACIÓN INICIAL<br>ACIÓN PRIMARIA                                                                                                    |
| SR/A DIRECTOR/A: RECUERDA<br>DETALLE PLANES DE<br>CAPACITACIÓN PARA GR<br>PROFESORADO DE EDUC<br>PROFESORADO DE EDUC<br>PROFESORADO DE EDUC                                                                                                   | Accer click en el botón de Registrar Notas Parciales en la parte inferior de la solapa para confirmar los cambios realizade<br>ESTUDIO DEL ESTABLECIMIENTO<br>ADUADOS NO DOCENTES<br>ACIÓN INICIAL<br>ACIÓN PRIMARIA<br>ACIÓN SECUNDARIA EN BIOLOGÍA                                                                                                    |
| SR./A DIRECTOR/A: RECUERDA<br>DETALLE PLANES DE<br>CAPACITACIÓN PARA GR<br>PROFESORADO DE EDUC<br>PROFESORADO DE EDUC<br>PROFESORADO DE EDUC<br>PROFESORADO DE EDUC                                                                           | Acción PRIMARIA<br>Acción PRIMARIA<br>ACCIÓN SECUNDARIA EN BIOLOGÍA<br>ACCIÓN SECUNDARIA EN LENGUA Y LITERATURA                                                                                                    |
| SR/A DIRECTOR/A: RECUERDA<br>DETAILE PLANES DE<br>CAPACITACIÓN PARA GR<br>PROFESORADO DE EDUC<br>PROFESORADO DE EDUC<br>PROFESORADO DE EDUC<br>PROFESORADO DE EDUC<br>PROFESORADO DE EDUC                                                     | hacer click en el botón de Registrar Notas Parciales en la parte inferior de la solapa para confirmar los cambios realizad<br>ESTUDIO DEL ESTABLECIMIENTO<br>ADUADOS NO DOCENTES<br>ACIÓN INICIAL<br>ACIÓN PRIMARIA<br>ACIÓN SECUNDARIA EN BIOLOGÍA<br>ACIÓN SECUNDARIA EN LENGUA Y LITERATURA<br>ACIÓN TECNOLÓGICA                                                                                                    |
| SR/A DIRECTOR/A: RECUERDA<br>DETAILE PLANES DE<br>CAPACITACIÓN PARA GR<br>PROFESORADO DE EDUC<br>PROFESORADO DE EDUC<br>PROFESORADO DE EDUC<br>PROFESORADO DE EDUC<br>TS EN DESARROLLO DE S                                                   | Ander click en el botón de Registrar Notas Parciales en la parte inferior de la solapa para confirmar los cambios realizad<br>ESTUDIO DEL ESTABLECIMIENTO<br>ADUADOS NO DOCENTES<br>ACIÓN INICIAL<br>ACIÓN PRIMARIA<br>ACIÓN SECUNDARIA EN BIOLOGÍA<br>ACIÓN SECUNDARIA EN LENGUA Y LITERATURA<br>ACIÓN TECNOLÓGICA<br>OFTWARE (462/12)                                                                                                    |
| SR/A DIRECTOR/A: RECUERDA<br>DETAILE PLANES DE<br>CAPACITACIÓN PARA GR<br>PROFESORADO DE EDUC<br>PROFESORADO DE EDUC<br>PROFESORADO DE EDUC<br>PROFESORADO DE EDUC<br>TS EN DESARROLLO DE S<br>TS EN ELECTRÓNICA INE                          | Ancer click en el botón de Registrar Notas Parciales en la parte inferior de la solapa para confirmar los cambios realizad<br>ESTUDIO DEL ESTABLECIMIENTO<br>ADUADOS NO DOCENTES<br>ACIÓN INICIAL<br>ACIÓN PRIMARIA<br>ACIÓN SECUNDARIA EN BIOLOGÍA<br>ACIÓN SECUNDARIA EN LENGUA Y LITERATURA<br>ACIÓN TECNOLÓGICA<br>OFTWARE (462/12)<br>JSTRIAL (428/08)                                                                                                    |
| SR/A DIRECTOR/A: RECUERD<br>DETAILE PLANES DE<br>CAPACITACIÓN PARA GR<br>PROFESORADO DE EDUC<br>PROFESORADO DE EDUC<br>PROFESORADO DE EDUC<br>PROFESORADO DE EDUC<br>TS EN DESARROLLO DE SE<br>TS EN ELECTRÓNICA INE<br>TS EN GESTIÓN Y ADMIN | Ander click en el botón de Registrar Notas Parciales en la parte inferior de la solapa para confirmar los cambios realizad<br>ESTUDIO DEL ESTABLECIMIENTO<br>ADUADOS NO DOCENTES<br>ACIÓN INICIAL<br>ACIÓN PRIMARIA<br>ACIÓN SECUNDARIA EN BIOLOGÍA<br>ACIÓN SECUNDARIA EN LENGUA Y LITERATURA<br>ACIÓN TECNOLÓGICA<br>OFTWARE (462/12)<br>JSTRIAL (428/08)<br>ISTRACIÓN DE LAS ORGANIZACIONES ( 681/12)                                                                                                    |
| SR/A DIRECTOR/A: RECUERD<br>DETAILE PLANES DE<br>CAPACITACIÓN PARA GR<br>PROFESORADO DE EDUC<br>PROFESORADO DE EDUC<br>PROFESORADO DE EDUC<br>PROFESORADO DE EDUC<br>TS EN DESARROLLO DE SE<br>TS EN ELECTRÓNICA INE<br>TS EN GESTIÓN Y MANTE | And the solation of the sequence of the solation of the solation of the solati |

#### Secretaría de Gestión Administrativa Dirección de Sistemas (+54) (0351) 4462400 int. 3010/3011/3026 Santa Rosa 751- 3er Piso Córdoba Capital - República Argentina.

Los datos que se despliegan en cada opción, corresponden a las Carreras y Unidades Curriculares que le fueron habilitadas previamente por el Directivo o Personal Autorizado.

Si una unidad Curricular a cargo del Docente no aparece en el listado de opciones, el Docente debe solicitar al Directivo o Personal Autorizado que lo asigne en el Sistema.

Al seleccionar **Q** Buscar en la sección **"Resultados de Búsqueda**" se muestra el listado de Estudiantes que corresponden a la selección realizada.

La opción Celtar Filtros permite modificar la búsqueda realizada.

| Nro.      |      |          |          |         |         |         |         |       |       |      |        |        |          |
|-----------|------|----------|----------|---------|---------|---------|---------|-------|-------|------|--------|--------|----------|
| Documento | Sexo | Apellído | Nombre   | I.Ev.1° | I.Ev.2° | I.Ev.3° | I.Ev.4° | Rec.1 | Rec.2 | IEFI | R.IEFI | Estado | Acciones |
| 33333333  | F    | FLORES   | LOLA     | •       | •       | •       | •       | •     | •     | •    | •      |        | •        |
| 444444    | F    | VALDEZ   | AGUSTINA | •       | •       | •       | •       | •     | •     | •    |        |        | • 🖉      |

Es posible registrar:

- Hasta cuatro Instancias Evaluativas (I.Ev.1° a 4°)
- Hasta dos Recuperatorios (Rec.1 y 2)
- Una Instancia Evaliativa Final Integradora (IEFI)
- Un Recuperatorio de la Instancia Evaluativa Final Integradora (R.IEFI).

La Nota se selecciona directamente desde la Lista desplegable.

Dentro de las opciones se encuentra "A" para registrar un Ausente.

|                   |         |            |          |         |         |                  |         |       |       |      |        | Buscar: |   |          |
|-------------------|---------|------------|----------|---------|---------|------------------|---------|-------|-------|------|--------|---------|---|----------|
| Nro.<br>Documento | Sexo    | Apellido   | Nombre   | I.Ev.1° | I.Ev.2° | I.Ev.3°          | I.Ev.4° | Rec.1 | Rec.2 | IEFI | R.IEFI | Estado  |   | Acciones |
| 33333333          | F       | FLORES     | LOLA     | 6 •     | A T     | •                | •       | •     | •     | •    | •      |         | • | Ø        |
| 444444            | F       | VALDEZ     | AGUSTINA | •       | •       | 1                | •       | •     | •     | •    | •      |         | • | Ø        |
| Mostrando 1       | a 2 de  | 2 entradas |          |         |         | 2<br>3           |         |       |       |      |        |         |   |          |
| 🗷 Registrar       | Notas P | arciales   |          |         |         | 4<br>5<br>6<br>7 |         |       |       |      |        |         |   |          |
|                   |         |            |          |         |         | 8<br>9<br>10     |         |       |       |      |        |         |   |          |

Se puede indicar el Estado del Estudiante en la columna correspondiente.

Para guardar las Notas ingresadas seleccionar **Registrar Notas Parciales** que se encuentra al final de la tabla.

Al hacerlo, el Sistema solicita confirmar la acción:

| ¿Registrar Notas de estudiantes?                                  |
|-------------------------------------------------------------------|
| Curso: PRIMER AÑO "A " TARDE<br>Asignatura: HISTORIA (ASIGNATURA) |
| ✓ Confirmar Ø Cancelar                                            |
|                                                                   |

Una vez ingresadas las Notas, es importante **Guardarlas** o de lo contrario no quedarán **Registradas** en el Sistema.

Secretaría de Gestión Administrativa Dirección de Sistemas (+54) (0351) 4462400 int. 3010/3011/3026 Santa Rosa 751- 3er Piso Córdoba Capital - República Argentina.

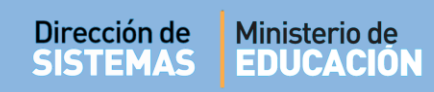

Al **Confirmar** el Sistema valida la Registración:

| Información                                       | ×  |
|---------------------------------------------------|----|
| El registro de notas se realizó<br>correctamente. |    |
|                                                   | Ok |
|                                                   |    |

El sistema permite cargas parciales de Notas, pero para que se guarden **NO** debe olvidar **Registrarlas** a través del procedimiento detallado en este punto.

#### 2. Modificar Notas Registradas

Si por algún motivo, el Docente necesita modificar alguna Nota Registrada en el Sistema, en la columna **Acciones** se encuentra disponible la opción **Editar Notas**.

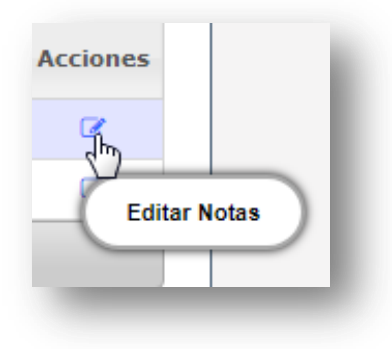

Al seleccionarla, se abre una ventana que muestra los datos del Estudiante, la Unidad Curricular y las Notas Registradas.

| - Edición de No | TAS             |         |              |            |       |      |        |
|-----------------|-----------------|---------|--------------|------------|-------|------|--------|
| ASIGNATURA: HIS | TORIA (ASIGNATU | RA)     |              |            |       |      |        |
| I.Ev.1°         | I.Ev.2°         | I.Ev.3° | I.Ev.4°      | Rec.1      | Rec.2 | IEFI | R.IEFI |
| 6 🔻             | 7 🔻             | A 🔻     |              | 6 🔻        |       |      |        |
|                 |                 |         | ✓ Actualizar | × Cancelar |       |      |        |

A continuación, se pueden realizar los cambios necesarios y guardarlos mediante el botón

Finalmente, se muestra un mensaje de confirmación.

| - Edición de Notas                                  |  |
|-----------------------------------------------------|--|
| ASIGNATURA: HISTORIA (ASIGNATURA)                   |  |
| La actualización de notas se realizó correctamente. |  |
|                                                     |  |

#### 3. Ver Calificaciones

El Sistema permite ver las Notas Registradas de los Estudiantes. Se puede acceder a esta sección desde la Página de Inicio:

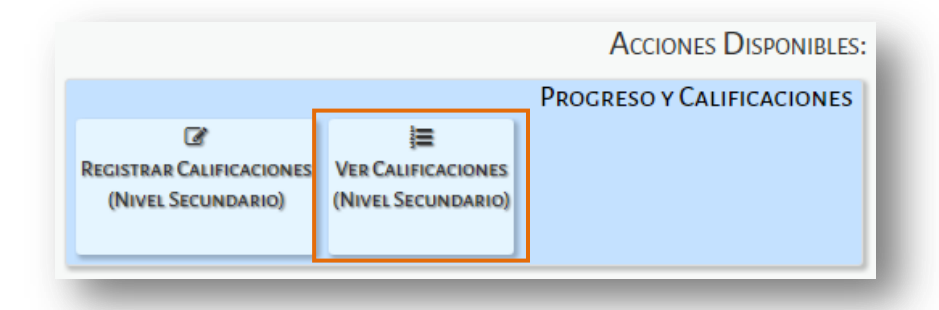

Secretaría de Gestión Administrativa Dirección de Sistemas (+54) (0351) 4462400 int. 3010/3011/3026 Santa Rosa 751- 3er Piso Córdoba Capital - República Argentina.

#### Se ingresa a la siguiente pantalla:

| Estudia C.I. I. DI LET P                                                                                                    |                                                                                                    |   |
|----------------------------------------------------------------------------------------------------|----------------------------------------------------------------------------------------------------|---|
| Estudio:Seleccione un Plan de Estudio                                                                                                    |                                                                                                    |   |
| so:Seleccione un Curso 🔻                                                                                                    |                                                                                                    |   |
| lad Curricular:Seleccione una Unidad Curr                                                                                                    | ricular 🔻                                                                                                    |   |
|                                                                                                    |                                                                                                    |   |
| Buscar 🕼 Editar Filtros                                                                                                    |                                                                                                    |   |
| La Edital Filtios                                                                                                    |                                                                                                    |   |
|                                                                                                    |                                                                                                    |   |
|                                                                                                    |                                                                                                    |   |
| DETALLE PLANES DE ESTUDIO DEL ESTABLE                                                                                                    | ECIMIENTO                                                                                                    |   |
| 687198829 - TS EN GESTIÓN Y MANTENIMIENTO I                                                                                                    | INDUSTRIAL (73/15)                                                                                                    |   |
| 687198262 - TS EN GESTIÓN Y ADMINISTRACIÓN                                                                                                    | DE LAS ORGANIZACIONES ( 681/12)                                                                                                    |   |
|                                                                                                    |                                                                                                    |   |
| 687198244 - TS EN TECNOLOGÍA DE LOS ALIMENT                                                                                                    | TOS (463/12)                                                                                                    | 1 |
| 687198244 - TS EN TECNOLOGÍA DE LOS ALIMENT<br>687198243 - TS EN DESARROLLO DE SOFTWARE (                                                                                                    | TOS (463/12)<br>(462/12)                                                                                                    |   |
| 687198244 - TS EN TECNOLOGÍA DE LOS ALIMENT<br>687198243 - TS EN DESARROLLO DE SOFTWARE (<br>687197704 - TS EN ELECTRÓNICA INDUSTRIAL (4:                                                                                                    | TOS (463/12)<br>(462/12)<br>28/08)                                                                                                 |   |
| 687198244 - TS EN TECNOLOGÍA DE LOS ALIMENT<br>687198243 - TS EN DESARROLLO DE SOFTWARE (<br>687197704 - TS EN ELECTRÓNICA INDUSTRIAL (4.<br>687197986 - PROFESORADO DE EDUCACIÓN TECN                                                                                                    | TOS (463/12)<br>(462/12)<br>:28/08)<br>VOLÓGICA                                                                                    |   |
| 687198244 - TS EN TECNOLOGÍA DE LOS ALIMENT<br>687198243 - TS EN DESARROLLO DE SOFTWARE (<br>687197704 - TS EN ELECTRÓNICA INDUSTRIAL (4.<br>687197986 - PROFESORADO DE EDUCACIÓN TECN<br>687198146 - PROFESORADO DE EDUCACIÓN SECL                                                                                           | TOS (463/12)<br>(462/12)<br>28/08)<br>VOLÓGICA<br>JNDARIA EN LENGUA Y LITERATURA                                                   |   |
| 687198244 - TS EN TECNOLOGÍA DE LOS ALIMENT<br>687198243 - TS EN DESARROLLO DE SOFTWARE (<br>687197704 - TS EN ELECTRÓNICA INDUSTRIAL (4/<br>687197986 - PROFESORADO DE EDUCACIÓN TECN<br>687198146 - PROFESORADO DE EDUCACIÓN SECU<br>687197177 - PROFESORADO DE EDUCACIÓN PRIM                                              | TOS (463/12)<br>(462/12)<br>28/08)<br>vológica<br>JINARIA EN LENGUA Y LITERATURA<br>JARIA                                          |   |
| 687198244 - TS EN TECNOLOGÍA DE LOS ALIMENT<br>687198243 - TS EN DESARROLLO DE SOFTWARE (<br>687197704 - TS EN ELECTRÓNICA INDUSTRIAL (4/<br>687197986 - PROFESORADO DE EDUCACIÓN TECN<br>687198146 - PROFESORADO DE EDUCACIÓN SECL<br>687197777 - PROFESORADO DE EDUCACIÓN PRIM<br>687197802 - CAPACITACIÓN PARA GRADUADOS N | TOS (463/12)<br>(462/12)<br>28/08)<br>VOLÓGICA<br>JNDARIA EN LENGUA Y LITERATURA<br>IARIA<br>IO DOCENTES                           |   |
| 687198244 - TS EN TECNOLOGÍA DE LOS ALIMENT<br>687198243 - TS EN DESARROLLO DE SOFTWARE (<br>68719704 - TS EN ELECTRÓNICA INDUSTRIAL (4/<br>687199786 - PROFESORADO DE EDUCACIÓN TECN<br>687198146 - PROFESORADO DE EDUCACIÓN SECL<br>687197802 - CAPACITACIÓN PARA GRADUADOS N<br>687197803 - PROFESORADO DE EDUCACIÓN SEC   | TOS (463/12)<br>(462/12)<br>i28/08)<br>vológica<br>JINDARIA EN LENGUA Y LITERATURA<br>1ARIA<br>IO DOCENTES<br>JINDARIA EN BIOLOGÍA |   |

En la sección de Filtros buscar una Carrera, Plan de Estudio, Curso y Unidad Curricular:

| Selección di   | E CARRERA, PLAN DE ESTUDIO, CURSO Y UNIDAD CURR | ICULAR |
|----------------|-------------------------------------------------|--------|
| Carrera:Se     | leccionar Carrera                               | •      |
| Plan Estudio:  | Seleccione un Plan de Estudio 🔻                 |        |
| Curso:Sele     | ccione un Curso 🔻                               |        |
| Unidad Curricu | ılar:Seleccione una Unidad Curricular ▼         |        |
|                |                                                 |        |

El Sistema muestra el listado de Estudiantes y todas las Notas que hayan sido Registradas:

| Buscar:           |      |          |          |         |         |         |         |       |       |      | scar:  | :         |  |
|-------------------|------|----------|----------|---------|---------|---------|---------|-------|-------|------|--------|-----------|--|
| Nro.<br>Documento | Sexo | Apellido | Nombre   | I.Ev.1° | I.Ev.2° | I.Ev.3° | I.Ev.4° | Rec.1 | Rec.2 | IEFI | R.IEFI | Estado    |  |
| 33333333          | F    | FLORES   | LOLA     | 6       | 7       | А       |         | 8     |       |      |        | INSCRIPTO |  |
| 444444            | F    | VALDEZ   | AGUSTINA |         |         |         |         |       |       |      |        | INSCRIPTO |  |

Es posible descargar la información en un documento .PDF al seleccionar la opción Imprimir Listado

# FIN DEL TUTORIAL